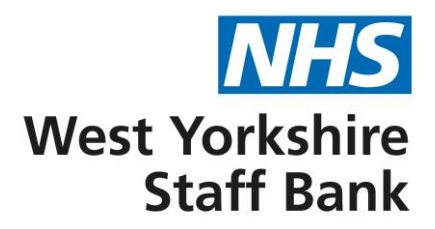

## How do I sign up to the West Yorkshire Staff Bank? (with screenshots)

- 1. Make sure you are signed up to one of the temporary staffing banks at either:
  - Bradford District Care NHS Foundation Trust
  - Leeds and York Partnership NHS Foundation Trust
  - South West Yorkshire Partnership NHS Foundation Trust

To do this, you will need to get in touch with the relevant bank staffing department, using the contact details below.

## **Bradford District Care NHS Foundation Trust**

StaffBank@bdct.nhs.uk 01274 251116

## Leeds and York Partnership NHS Foundation Trust

BankStaffingDepartment.lypft@nhs.net 0113 85 59900 (option 2)

## South West Yorkshire Partnership NHS Foundation Trust

trustbank@swyt.nhs.uk 01924 316192

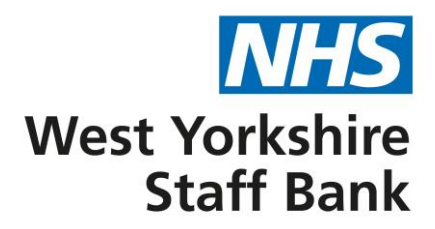

2. Log in to EmployeeOnline via the following links:

Bradford District Care NHS Foundation Trust Leeds and York Partnership NHS Foundation Trust South West Yorkshire Partnership NHS Foundation Trust

If you're doing this on your mobile phone, you will need to make sure that you are accessing the full site. To do this, click the hamburger button to the top right of your screen and select 'go to full site'.

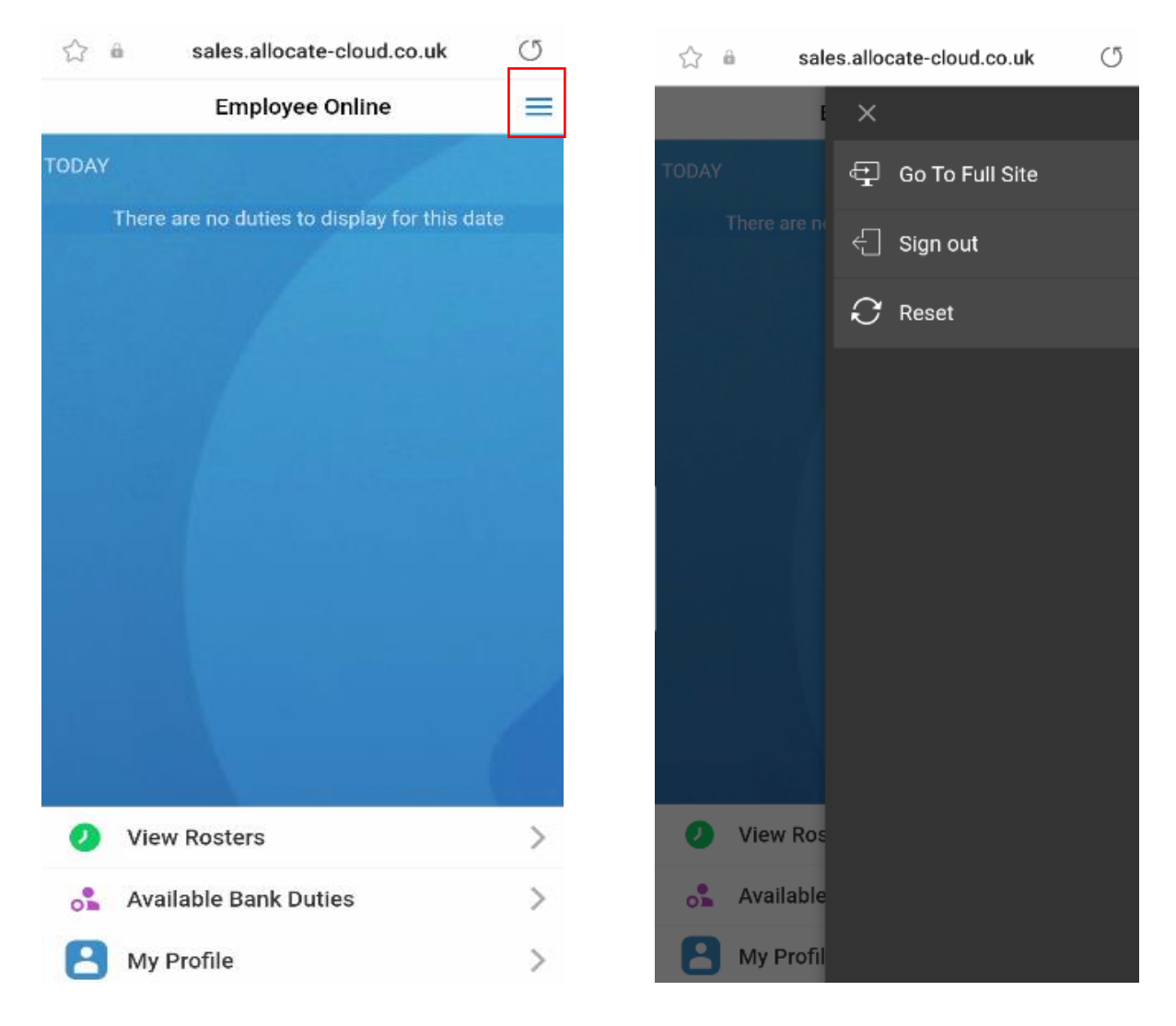

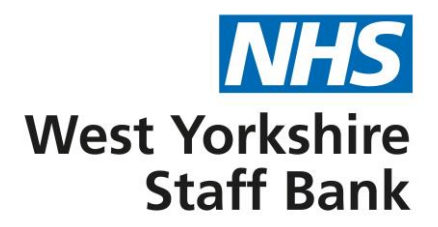

3. You will see a window pop-up inviting you to 'Join Cloudstaff', click 'find out more'.

| ☆ 🔒                                      | sales.allocate-cloud.co.uk                                                                                  |                    |                   |    |    |    | Ű   |
|------------------------------------------|----------------------------------------------------------------------------------------------------|--------------------|-------------------|----|----|----|-----|
|                                          |                                                                                                    | -                  | B                 | 8  | 3  |    | 0   |
| 🛗 View Rosters                           | View Rosters                                                                                                |                    |                   |    |    |    |     |
| <ul> <li>Becard Assistability</li> </ul> | E Presara (Poster                                                                                           |                    |                   |    |    |    |     |
| aff, Available Dank Dutlea               | < > 06 Oct 2023 ~                                                                                           |                    |                   |    |    |    |     |
| Hell Dank Transmetts                     | Bank (Oroser 2022 )                                                                                         |                    |                   |    |    |    |     |
|                                          | Will Man Tue West The Fill                                                                                  |                    |                   |    |    |    | 2.0 |
|                                          | 41.9                                                                                                    | 10                 | •<br>11           | 12 | 13 | 14 | 18  |
|                                          | 42 16                                                                                                    | 17                 | 10                | 10 | 20 | 21 | 22  |
|                                          | 43 20                                                                                                    | 24                 | 25                | 26 | 37 | 20 | 28  |
|                                          | e toradicas)                                                                                                | jour namer salenda | er on other davio | 65 |    |    |     |
|                                          |                                                                                                    |                    |                   |    |    |    |     |
| 5+0                                      | ngs                                                                                                    |                    |                   |    |    |    |     |
|                                          |                                                                                                    |                    |                   |    |    |    |     |
|                                          | Jain Cl                                                                                                    | Join CloudStaff    |                   |    |    |    |     |
| 10a                                      | ra elgible to use if a service which allows you to book<br>there have due required new with the prior data. |                    |                   |    |    |    |     |
|                                          |                                                                                                    |                    |                   |    |    |    |     |
|                                          |                                                                                                    |                    |                   |    |    |    |     |
|                                          | The set more - 2<br>Vector Lange (75                                                                        |                    |                   |    |    |    |     |
|                                          | No Tanko X                                                                                                  |                    |                   |    |    |    |     |
|                                          |                                                                                                    |                    |                   |    |    |    |     |
|                                          |                                                                                                    |                    |                   |    |    |    |     |
|                                          |                                                                                                    |                    |                   |    |    |    |     |
|                                          |                                                                                                    |                    |                   |    |    |    |     |
|                                          |                                                                                                    |                    |                   |    |    |    |     |
|                                          |                                                                                                    |                    |                   |    |    |    |     |
|                                          |                                                                                                    |                    |                   |    |    |    |     |
|                                          |                                                                                                    |                    |                   |    |    |    |     |
|                                          |                                                                                                    |                    |                   |    |    |    |     |
|                                          |                                                                                                    |                    |                   |    |    |    |     |
|                                          |                                                                                                    |                    |                   |    |    |    |     |
|                                          |                                                                                                    |                    |                   |    |    |    |     |
|                                          |                                                                                                    |                    |                   |    |    |    |     |

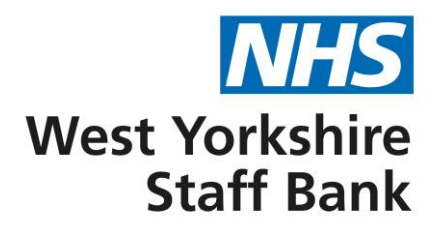

4. Tick the box on the left to accept the Terms and Conditions and then select 'Enable CloudStaff'. This will allow you to see West Yorkshire Staff Bank duties.

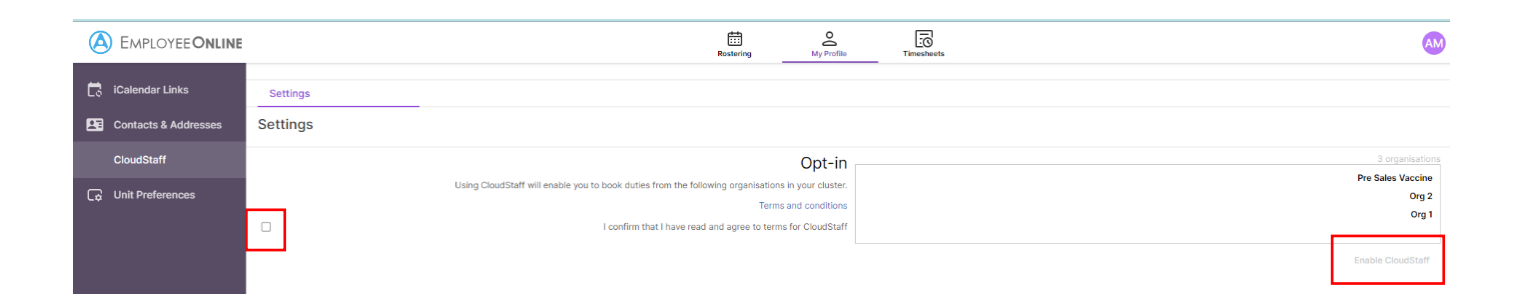

5. You will then receive confirmation on-screen that you are part of the West Yorkshire Staff Bank and you will be able to start booking shifts via EmployeeOnline.